# MTs Negeri 1 Kota Pekanbaru

TUTORIAL PENDAFTARAN ONLINE PPDBM-PSU MTSN 1 KOTA PEKANBARU TAHUN AJARAN 2025/2026

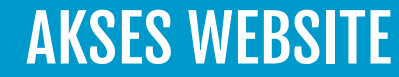

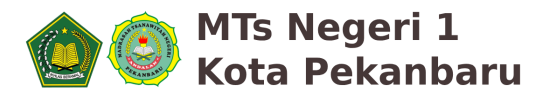

#### **1. Akses Website PPDBM-PSU MTSN1 Pekanbaru**

Akses Website PPDBM-PSU MTSN 1 Pekanbaru, <u>https://ppdb.mtsn1pekanbaru.sch.id</u>

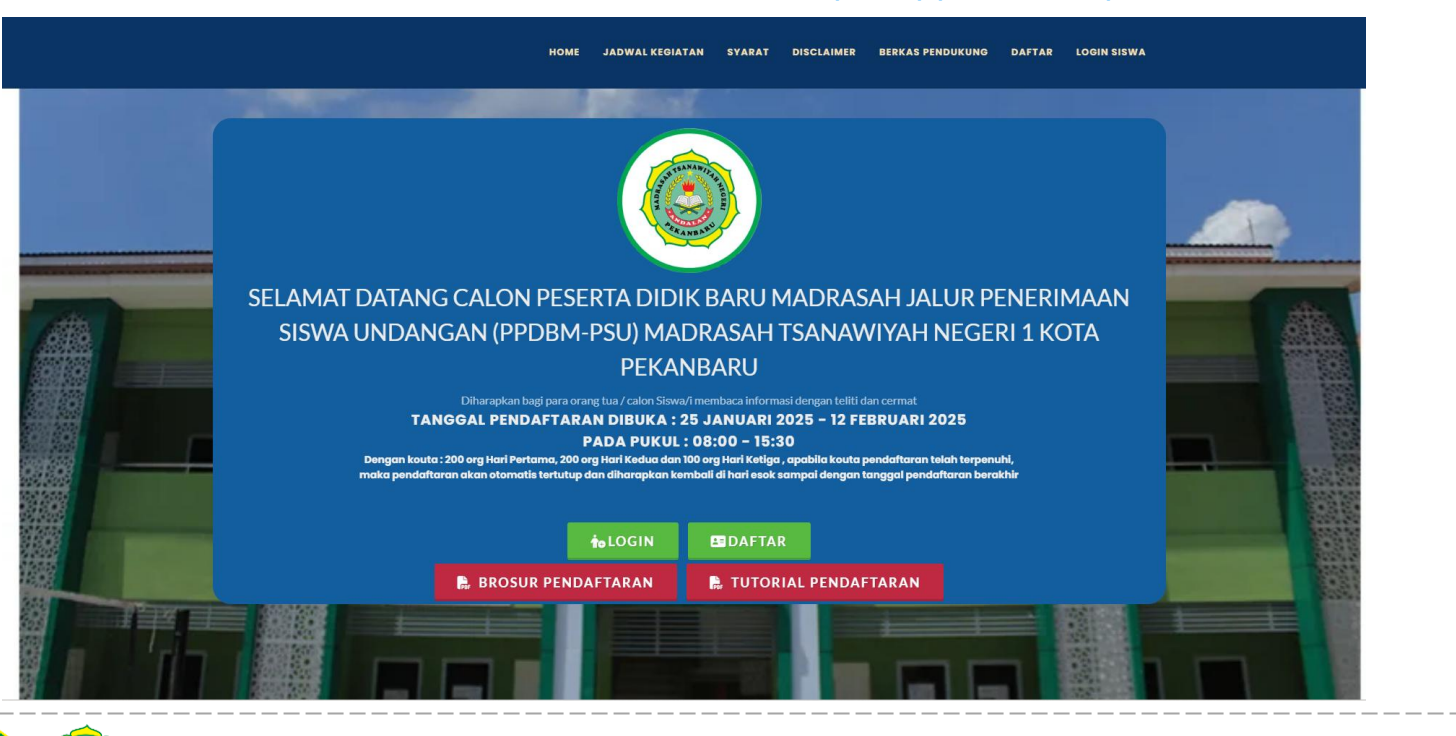

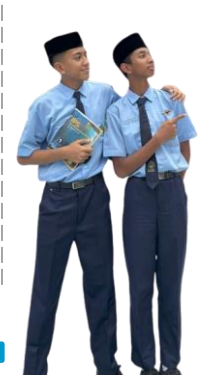

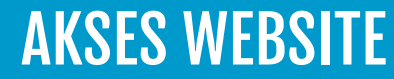

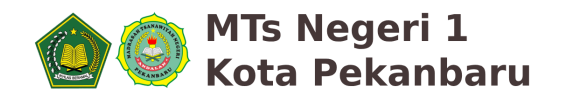

#### 2. Akses Menu DAFTAR / Tombol DAFTAR

Klik Menu DAFTAR pada menu website seperti gambar dibawah yang mana menu ini hanya dapat diakses Pada Tanggal 10 – 12 Februari 2025 dengan Kuota Terbatas

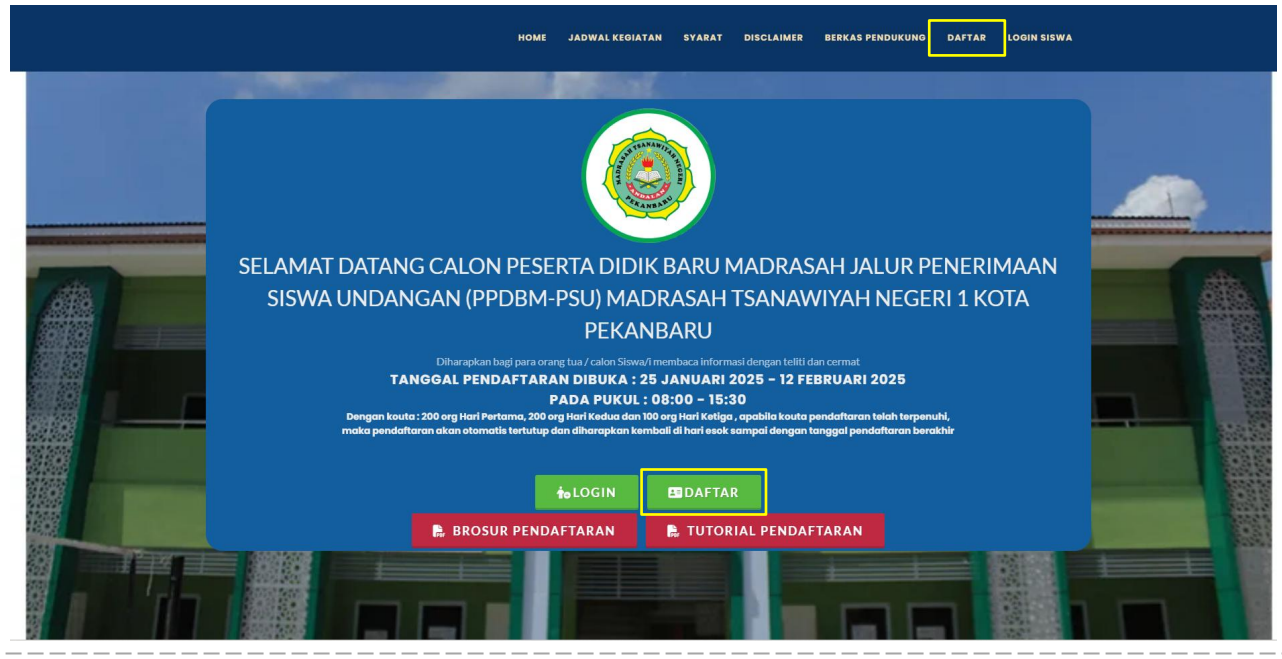

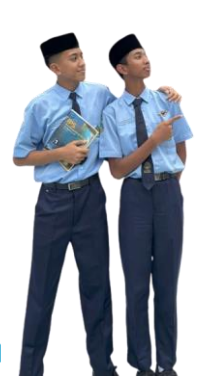

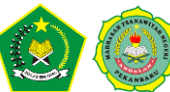

# PENDAFTARAN

Senin - Rabu, 10 – 12 Februari 2025 Pukul 08.00 - 15.30 WIB KUOTA PENDAFTARAN :

- Hari 1 : Senin, Tanggal 10 Februari 2025 (Kuota 200 Org/Hari)
- Hari 2 : Selasa, Tanggal 11 Februari 2025 (Kuota 200 Org/Hari)
- Hari 2 : Rabu, Tanggal 12 Februari 2025 (Kuota 100 Org/Hari)

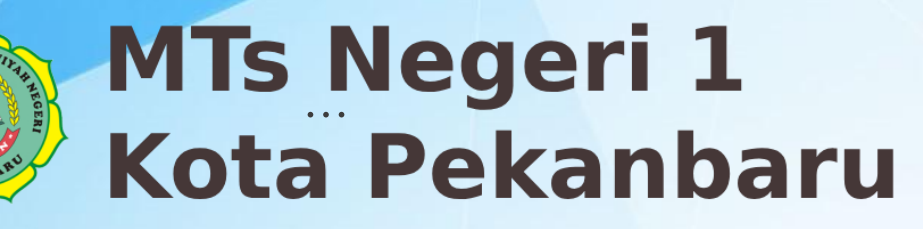

. . .

### **PENDAFTARAN ONLINE**

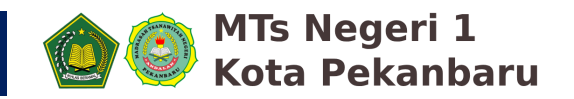

#### 1. Isi Formulir Pendaftaran Dengan Benar Sesuai Data Asli

Pertama anda isi data identitas calon siswa dengan lengkap dan benar sesuai dengan permintaan form pendaftaran, seperti gambar berikut ini :

A. Informasi Asal Sekolah :

| Mohon dilsi Form berikut dengan benar.            Wajib Dilsi             Madagan Sekolah Undangan<br>Informasi Asal Sekolah Sesuai<br>Undangan Sekolah Sesuai<br>Undangan Sekolah Sesuai<br>Undangan Sekolah Sesuai<br>Undangan Sekolah Sesuai<br>Undangan Sekolah Informasi Asal Sekolah            Metritas Calon Siswa<br>Data Identitas Calon Siswa<br>Isikan data rapor niloi anak anda | Halaman Pendaftaran PPDBM-PSU MTSN 1 PEKANBARU                                                                                                    |
|----------------------------------------------------------------------------------------------------|----------------------------------------------------------------------------------------------------|
| Mohon disi Form berikut dengan benar.                                                                                                    | Home PPD8                                                                                                    |
| Asal Sekolah Undangan<br>Informasi Asal Sekolah Sesuai<br>Undangan Sekolah       Informasi Asal Sekolah         Informasi Asal Sekolah       Informasi Asal Sekolah         Image: Sekolah Siswa<br>Data Identitas Calon Siswa<br>Isikan data repor nilai anak anda       MI NEGERI 2 PEKANBARU                                                                                               | Mohon diisi Form berikut dengan benar.<br>(*) Wajib Diisi                                                                                                    |
| Selesai<br>Review Dahulu Sebelum Simpan<br>Data Anda                                                                                                    | Asal Sekolah Undangan       Informasi Asal Sekolah         Informasi Asal Sekolah       Informasi Asal Sekolah         Image: Sekolah       Informasi Asal Sekolah         Image: Sekolah       Informasi Asal Sekolah         Image: Sekolah       Informasi Asal Sekolah         Image: Sekolah       Informasi Asal Sekolah         Image: Sekolah       Informasi Asal Sekolah         Image: Sekolah       Informasi Asal Sekolah         Image: Sekolah       Informasi Asal Sekolah         Image: Sekolah       Informasi Asal Sekolah         Image: Sekolah       Informasi Asal Sekolah         Image: Sekolah       Informasi Asal Sekolah         Image: Sekolah       Informasi Asal Sekolah         Image: Sekolah       Image: Sekolah         Image: Sekolah       Image: Sekolah         Image: Sekolah       Image: Sekolah         Image: Sekolah       Image: Sekolah         Image: Sekolah       Image: Sekolah         Image: Sekolah       Image: Sekolah         Image: Sekolah       Image: Sekolah         Image: Sekolah       Image: Sekolah         Image: Sekolah       Image: Sekolah         Image: Sekolah       Image: Sekolah         Image: Sekolah       Image: Sekolah |

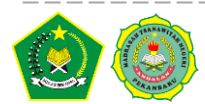

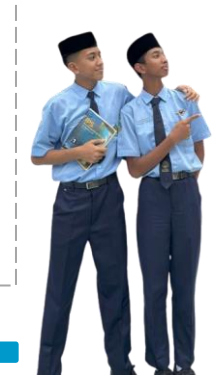

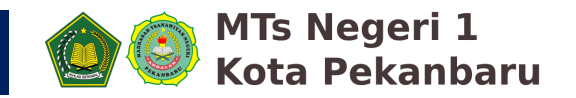

### 2. Isi Formulir Pendaftaran Dengan Benar Sesuai Data Asli

Pertama anda isi data identitas calon siswa dengan lengkap dan benar sesuai dengan permintaan form pendaftaran, seperti gambar berikut ini :

### B. Identitas Calon Siswa :

- Jalur Pendaftaran
- NISN ( 10 Digit Angka )
- Nama Lengkap
- Jenis Kelamin
- Tempat Lahir
- Tanggal Lahir
- Agama
- No. HP Orang Tua
- Password

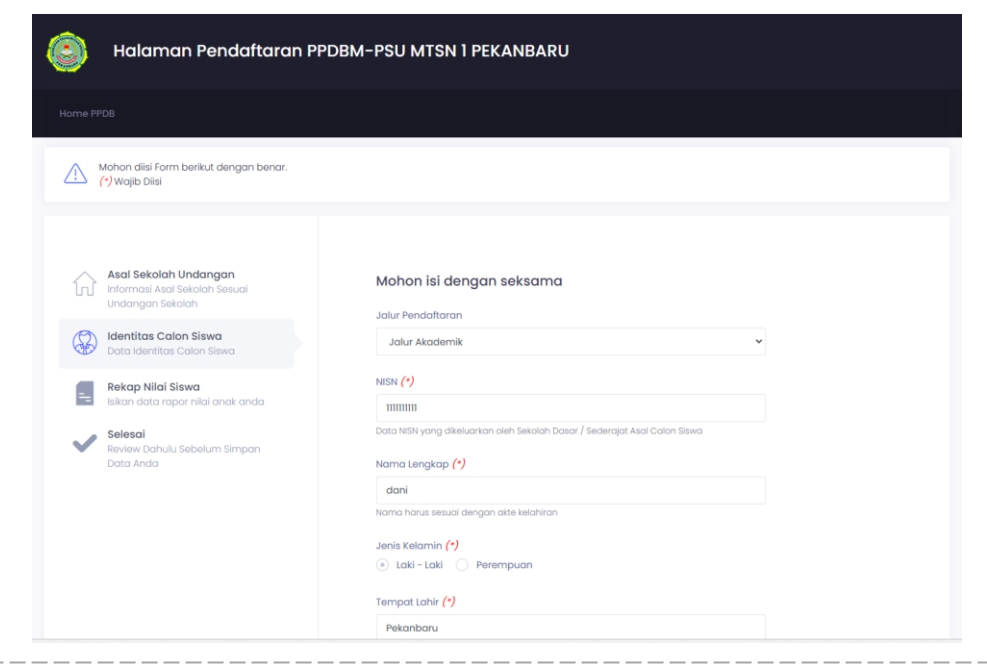

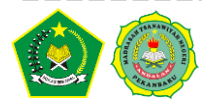

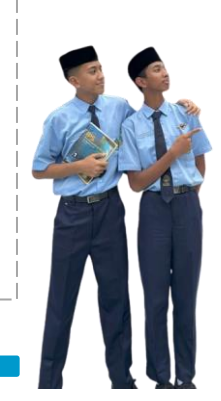

### **PENDAFTARAN ONLINE**

### 3. Input Rekap Nilai Siswa

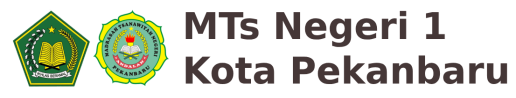

#### C. Rekap Nilai Siswa :

Selanjutnya input nilai Rekap Siswa Sesuai dengan Nilai Raport, dengan mengisi Form Rekap Nilai Siswa Seperti Gambar Berikut :

Asal Sekolah Undo

dentitas Calon Sis

ekap Nilai Siswa

Nilai Yang diisi adalah :

- Nilai kelas IV (Semester 1 dan 2)
- Nilai kelas V ( Semester 1 dan 2 )
- Nilai kelas VI ( Semester 1 dan 2 )

#### NB : Gunakan Tanda ( . ) Titik untuk Angka Berkoma

#### Standar Nilai Rata-Rata Siswa :

- Nilai Rata2 Jalur Akademik Minimal 87.00
- Nilai Rata2 Jalur Minat Bakat Akademik Minimal 87.00
- Nilai Rata2 Jalur Minat Bakat Non Akademik Minimal 83.00
- Nilai Rata2 Jalur Tahfidz Minimal 83.00

| <b>ngan</b><br>Ih Sesuai | Mohon isi dengan seksama<br>Apabila nilai anak anda tidak sekuai dengan persyaratan yang telah<br>diterapak oleh MTSN Pekanbaru, mohon mad anda tidak bisa melanjutk<br>pendaftaran. |            |                                                              |  |  |  |  |
|--------------------------|----------------------------------------------------------------------------------------------------|------------|--------------------------------------------------------------|--|--|--|--|
| Siswa                    |                                                                                                    |            |                                                              |  |  |  |  |
|                          | Kelas                                                                                                    | Semester   | Rata-Rata                                                    |  |  |  |  |
| i anak anda              | IV<br>(Empat)                                                                                                    | 1          | 86                                                           |  |  |  |  |
| um Simpan                |                                                                                                    | 2          | 86                                                           |  |  |  |  |
|                          | V<br>(Lima)                                                                                                    | 1          | 86                                                           |  |  |  |  |
|                          |                                                                                                    | 2          | 86                                                           |  |  |  |  |
|                          | VI<br>(Enam)                                                                                                    | 1          | 86                                                           |  |  |  |  |
|                          | Jumk                                                                                                    | ah Nilai   | 430                                                          |  |  |  |  |
|                          | Rata - I                                                                                                    | Rata Nilai | 86.00<br>Minimal pendaftaran untuk Jalur Akademik adalah 87. |  |  |  |  |
|                          |                                                                                                    |            |                                                              |  |  |  |  |
|                          |                                                                                                    |            |                                                              |  |  |  |  |
|                          | FORM SE                                                                                                    | BELUMNYA   | FORM SELANJUTNYA                                             |  |  |  |  |
|                          |                                                                                                    |            |                                                              |  |  |  |  |

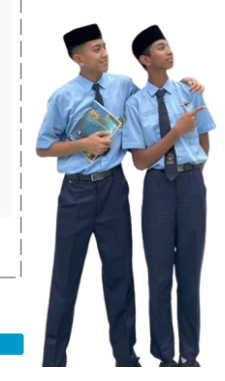

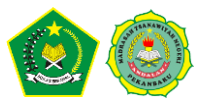

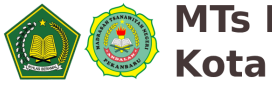

# MTs Negeri 1 Kota Pekanbaru

#### 4. Selesaikan Inputan Dan Klik Tombol DAFTAR

#### C. Selesai :

Setelah Data Yang Diinput Sudah Lengkap Dan Benar, Klik Tombol

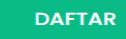

Untuk memproses Pengisian Form Pendaftaran. Pendaftar akan memperoleh No Pendaftaran seperti gambar

| 🗿 🛛 Halaman Pendaftaran F                                                                                                    | PDBM-PSU MTSN I PEKANBARU                                                                                                    |                                                                                                    |
|----------------------------------------------------------------------------------------------------|----------------------------------------------------------------------------------------------------|----------------------------------------------------------------------------------------------------|
| Iome PPDB<br>Mohon diisi Form berikut dengan benar.<br>(*) Wajib Diisi                                                              |                                                                                                    |                                                                                                    |
| Asal Sekolah Undangan<br>Informasi Asal Sekolah Sesuai                                                                              | Review Dahulu Data Anda Sebelum Mendaftar                                                                                                    | Berhasil<br>Selamat, Anak anda telah terdaftar dengan no                                                                                    |
| Undangan Sekolah  Identitas Calon Siswa Data Identitas Calon Siswa                                                                  | Mohon di cek kembali data anak and, apabila sudah benar maka, silahkan klik<br>tombol baftar<br>Selanjutnya anda akan diarahkan kehalaman login dan diharapkan mengisi data<br>kengiap kehi harjut pada hari yang sama. | pendaftaran 250208001 dan NISN 1111111111, harap<br>disimpan nomor daftar, email, dan password<br>anda untuk proses lebih lanjut, anda akan |
| Rekap Nilai Siswa           Isikan data rapor nilai anak anda           Selesai           Review Dahulu Sebelum Simpan<br>Data Anda | Mohon isi data anda secara hati - hati dan bence, jika ada kesalahan data maka<br>bukan tanggung jawab dari panilia pendaltaran.                                                                                        | diarahkan ke halaman login                                                                                                    |
|                                                                                                    | FORM SEBELUMINYA DAFTAR                                                                                                    | OK                                                                                                    |

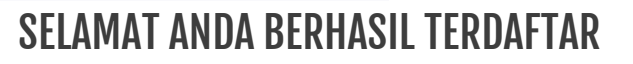

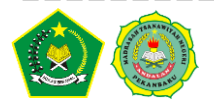

### AKSES HALAMAN SISWA DAN LENGKAPI DATA

#### Senin , 10 Februari 2025 Jam 08.00 WIB s/d Rabu, 12 Februari 2025 Jam 23.59 WIB

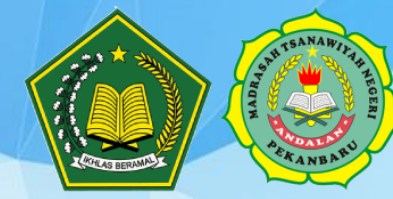

**MTs Negeri 1 Kota Pekanbaru**  ...

### **AKSES HALAMAN CALON SISWA**

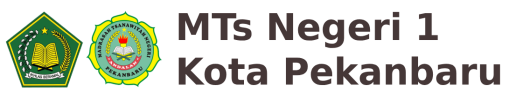

#### 1. Akses Halaman Login Siswa

Setelah Melakukan Pendaftaran Awal, Selanjutnya Pendaftar diarahkan ke halaman login siswa. Isi data NISN dan passwod yang dibuat pada pendaftaran sebelumnya, lalu klik tombol login seperti pada gambar dibawah ini .

| Halaman Masuk PPDBM-PSU Calon Siswa<br>MTSN 1 Pekanbaru<br>Apabila anda mengalami kendala dalam login, silahkan melaporkan masalah terebut ke nomor<br>0812-3459-7312 (HANYA TELEPON)<br>0812-3459-7311 (HANYA TELEPON) | NISN<br>Password | NISN yang sudah didaftarkan |
|----------------------------------------------------------------------------------------------------|------------------|-----------------------------|

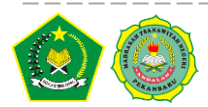

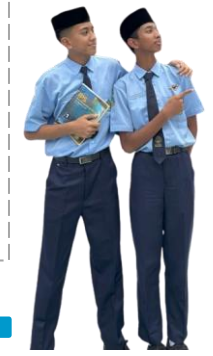

### **AKSES HALAMAN CALON SISWA**

#### 2. Akses Halaman Dashboard Login Siswa

Setelah Berhasil Login, pendaftar akan menuju Halaman Dashboard Login Siswa. Pada halaman ini akan muncul status inputan Kelengkapan Data dimana status ini akan berubah jika Data Sudah Dilengkapi.

MTs Negeri 1 Kota Pekanbaru

|                                                                                                    | and when the                                                                                                    |                                                                                                    |                                                                                                    |                                                                                                    |                             |                                                                                                    |                                              |       |
|----------------------------------------------------------------------------------------------------|----------------------------------------------------------------------------------------------------|----------------------------------------------------------------------------------------------------|----------------------------------------------------------------------------------------------------|----------------------------------------------------------------------------------------------------|-----------------------------|----------------------------------------------------------------------------------------------------|----------------------------------------------|-------|
| Halaman Calon Siswa MTSN I Per                                                                                                    | lanbaru                                                                                                    |                                                                                                    | H, dani D                                                                                                    | Jalur Pendaftaran                                                                                                    | Jalur Akademik              | Data Berkas Anda                                                                                                    |                                              |       |
|                                                                                                    |                                                                                                    |                                                                                                    |                                                                                                    | Nama Lengkap                                                                                                    | Yudi Kumala                 | Deskripsi                                                                                                    | Download File                                | State |
| shboards Informasi Ujian Status Kelulusan                                                                                                    |                                                                                                    |                                                                                                    |                                                                                                    | NISN                                                                                                    | 8787878787                  | Photo                                                                                                    | Dokumen belum diupload                       | ×     |
| M MTSN 1 Pekanbaru #Version 3.0                                                                                                    |                                                                                                    |                                                                                                    | 10                                                                                                    | Tempat / Tanggal Lahir                                                                                                    | Tempat Lahir / 20 Juli 2010 | Surat Keterangan Nilai Rata                                                                                                    | Dokumen belum diupload                       | ×     |
| Mohen lengkapi data anda, data anda                                                                                                    | akan menjadi acuan dari penilian TIM Panitia Pendaftaran PPDBN                                                                                                    | M MTSN 1 Pekanbaru                                                                                                    |                                                                                                    | Jenis Kelamin                                                                                                    | Laki - Laki                 | Surat Keterangan Rangking                                                                                                    | Dokumen belum diupload                       | ×     |
| Monon pasikan aata yang telan anda malukan selala dengan data pada aakumen penaukung anda.                                                                                                    |                                                                                                    |                                                                                                    |                                                                                                    | Anak Ke                                                                                                    | Anak Ke dari 1 Bersaudara   |                                                                                                    |                                              | DOWN  |
| Anda hanya bisa mengeli data ini selama tanggal 08 Feb 2025 sampal 10 Feb 2025 sampar dengan jam 23.59<br>Dharaptan anda mengiel form pendattaran secara tepat dan seisama.                                                                                                    |                                                                                                    |                                                                                                    |                                                                                                    | Status Dalam Keluarga                                                                                                    |                             | TERUPLOAD DENGAN                                                                                                    | MELIHAT STATUS DOKUMEN AN                    | DA    |
|                                                                                                    |                                                                                                    |                                                                                                    |                                                                                                    | Alamat Tinggal                                                                                                    |                             | Upload Photo Siswa Contoh Photo Si                                                                                                    | 9WQ                                          |       |
| Data yang belum lengkap adalah - Jumlah Saudara, Anak Ke, Alamat Lengkap, Status Tinggal, Jarak Sekolah, Status Crang Tua, Nama Ayah, Nama Ibu, Penghasilan Ayah, Tanggal                                                                                                    |                                                                                                    |                                                                                                    | Status Tempat Tinggal         Choose File         No file chosen           type file jpeg, jpg atau png den         type file jpeg, jpg atau png den         type file jpeg, jpg atau png den |                                                                                                    | ngan ukuran maksimal: 5MB   |                                                                                                    |                                              |       |
|                                                                                                    | ar rengrap, status ringgar, sarar serolar, status orang rua, nam                                                                                                    |                                                                                                    | ah, Tanggal                                                                                                    |                                                                                                    |                             | type file jpeg, jpg atau png aengan                                                                                                    | ukuran maksimai: 5MB                         |       |
| Data yang belum lengkap adalah: Jumlah Saudara, Anak Ke, Alan<br>Lahir Ayah, Tanggal Lahir Ibu, Tempat Lahir Ayah, Tempat Lahir Ibu,<br>Ayah, Pendidikan Ayah, Ala                                                                                                    | ka Lei gadp, saataa Inggat, darat sekolar, satata cirang Tod, kon<br>Pekerjaan Ayah, Pekerjaan Ibu, Status Dalam Keluarga, Transporto<br>mat Ayah, Nik Ibu, Pendidikan Ibu, No Hp Ibu, Alamat Ibu, Alamat D                                                                                                    | rasi Dari Rumah, Hobi, Nomor Kartu Ke<br>Domisili                                                                                                    | ah, Tanggal<br>eluarga, Nik                                                                                                    | Jarak dari Rumah ke<br>Sekolah                                                                                                    |                             | type file jpeg, jpg atau png dengan<br>Uplood Photo                                                                                                    | ukuran maksimal: 5MB                         |       |
| Data yang belum lengtap adalah Jumlah Saudara, Anat Ka, Aan<br>Lahir Ayah, Tanggal Lahir Ibu, Tempat Lahir Ayah, Tenggat Lahir Ibu,<br>Ayah, Pendidikan Ayah, Ala<br>Datumen yang belum leng                                                                                                    | na nei gang santa i negga santa ing santa sendari santa crang na, me<br>Velergian Ayat Nek Bu, Pendidikan Bu, No Hp Ibu, Alamat Bu, Alamat Ibu, Alamat Ibu, A                                                                                                    | na Ayon, Namo Ibu, Yeng Assan Ayo<br>asi Dari Rumah, Hobi, Nomor Kartu Ke<br>Domisili<br>Ingking                                                                                                    | zh, Tanggal<br>eluarga, Nik                                                                                                    | Jarak dari Rumah ke<br>Sekolah<br>Transportasi dari<br>Rumah                                                                                                    |                             | type nie jpeg, jpg atau png aengan<br>Upload Photo                                                                                                    | ukuran maksimal: 5MB                         |       |
| Data yang belum lengtap databar Jumith Soudara, Arak Ké, Alar<br>Lahir Ayah, Tanggal Lahir Bau, Tampa Lahi Ayah, Tenngda Lahir<br>Ayah, Pendidistan Ayah, Ak<br>Dokumen yang belum leng<br>ata Profile Siswa (#250208001)                                                                                         | na angkapan kuta mgapa banda sendara sendara sendara sendara dan grava her<br>angkapan kuta herangkapan ba, Statu Janon Rokangan Tamport<br>mer Ayah Ne Bu, Hendelikan bu, No Hp Bu, Alamat Bu, Alamat Ro,<br>ang adalah. Surat Keterangan Nilol Rote, Surat Keterangan Rar<br>Upload Data Pendukung                                                                                                    | na Ayor yaana asa, wegasasan ayo<br>asa bari Rumah, Hobi Namor Katu Ke<br>Domkiii                                                                                                    | ah, Yanggal<br>eluarga, Nik                                                                                                    | Jarak dari Rumah ke<br>Sekolah<br>Transportasi dari<br>Rumah<br>Nomor Handphone<br>Calon Siswa                                                                                   |                             | typis nie jpeg, jpg atau pog aengon<br>Upload Photo<br>Upload Dokumen Rata - Rata Niloi Si<br>(Choose File) No file chosen                                                                                                    | ukuran maksimat: swis                        |       |
| Data yang belum lengtap databar . Jumih Soudara, Akak Ke Ajar<br>Lahir Ayah, Tanggal tahli Bu, Tempo Lahi Ayah, Tempo Lahi<br>Ayah, Pendidistan Ayah, Ak<br>Dakumen yang belum leng<br>ata Profile Siswa (#250208001)                                                                                             | na ang baga kanaba mgapa anata sanaba ( sanaba da da gu taki sa<br>na ang bagan kupi). Nang baga kanaba sanaba ( sanaba ta<br>mar Ayah Ne bu, Nendalian bu No Np bu, Alamat Bu, Alamat<br>kap adalah: <b>Surat Keterangan Niloi Pote, Surat Keterangan Ba</b><br>Upload Data Pendukung                                                                                                    | na Apol, kanina da, rei ginalakan Ayo<br>an Dari Rumah Hobi Nomor Kortu Ke<br>Domiali<br>Ingking                                                                                                    | ih, Tanggal<br>eiuarga, Nik                                                                                                    | Jarak dari Rumah ke<br>Sekolah<br>Transportasi dari<br>Rumah<br>Nomor Handphone<br>Calion Siswa<br>Agama                                                                         | klam                        | Upload Photo Upload Dokumen Rata - Rata Nilei Se Choose File No file chosen type file pdf dengan ukuran maksir                                                                                                    | ukuran maksimat sesis<br>skolah<br>nat: 5 MB |       |
| Data yang balum lengtap bablati : Jumbh Soudara Ande KA, Alan<br>Latir Ayah, Tanggal Latir Ku, Tempo Latir Ku, Ayah, Pendidikan Ayah, Ak<br>Dakumen yang belum leng<br>bata Profile Siswa (#250208001)<br>ksi<br>natao Data Anga KK untuk melengkapi data paga                                                    | na na jeda soloda mjeječa obrada sekola je obrad o dolog i ota ma<br>na na jeda soloda na jeda soloda sekola je obrada o obradja je ota ma<br>na krajni Ne bu, Nendolikon bu No Nje bu, Alomot Bo, Alomot Bo, Alomot Ro, Alomot Ro      | na vysky kalenia tak rekytowania nyska<br>Dopi Rumuch Hold, Konnor Kottu Ko<br>omnati<br>Ingking<br>I DENOAN SEKKAMA, SEMUA INFORM<br>KENO TUA DALAM PENDATARAN CA<br>DIDIK                                                                                                 | ih, Tanggal<br>eiuarga, Nik<br>JASI TELAH<br>LLON PESERTA                                                                                                    | Jarak ɗari Rumah ke<br>Sekolah<br>Transportasi dari<br>Rumah<br>Namar Handphane<br>Calan Siswa<br>Agama<br>Habi / Cita-cita                                                      | lstom                       | typis file (peg., pg atou png aengon<br>Upload Photo<br>Upload Dokumen Rata - Rata Nilei S<br>Choose File   No file chosen<br>type file pdf dengan ukuran maksir<br>Upload Rata - Rata Nilai                                                                  | akufan makaimat sawa<br>akufah               |       |
| Data yang belum lengtap dadari - Jumiah Soudara, Akrit KA, Jan-<br>Lahir Ayah, Tanggal Lahir Ibu, Tempo Lahi Ayah, Tempo Lahi<br>Ayah, Pendidikan Ayah, Ak<br>Dakumen yang belum leng<br>ata Profile Siswa (#250208001)<br>ksi<br>ksi kik untuk melengkapi data anda                                              | na na jeda soloda mjeječa odraža sakoža je soloda je bola na jeda je bola na odraji toka na odraji pola na odraža odraža na odraža pola na je odraža na odraža na odraža na odraža na odraža na odraža na odraža na odraža na odraža na odraža na odraža na odraža na odraža na odraža de la na odraža na odraža na odraža na odraža de la na odraža de la na odraža na odraža na odraža na odraža de la na odraža na odraža na odraža na odraža na odraža na odraža de la na odraža na odraža n<br>Odraža na odraža na odraža na odraža na odraža na odraža na odraža na odraža na odraža na odraža na odraža na odraža na odraža na odraža na odraža na odraža na odraža na odraža na odraža na odraža na odraža na odraža na odraža na odraža na odraža na odraža na odraža na odraža na odraža na odraža na                                                                                                    | na Ayak Adarib bak Heighball Ayda<br>Bol Dar Burnuk Hold Konnor Kotu Ko<br>Comisili<br>Ingking<br>I DENOAN SEKKAMA, SEMUA INFORM<br>RANG TUA DALAM FENDAFTARAN CA<br>DIDIK                                                                                                  | ah, Tanggal<br>eivarga, Nik<br>IASI TELAH<br>LLON PESERTA<br>an format                                                                                                    | Jarak ɗari Rumah ke<br>Sekolah<br>Transportasi dari<br>Rumah<br>Namor Handphone<br>Calon Siswa<br>Agama<br>Hobi / Cita-cita<br>Nomer Kartu Keluarga                              | lstom                       | typis file (peg. )pg atou ping aengon<br>Upload Photo<br>Upload Dokumen Rata - Rata Nilei S<br>Choose File   No file chosen<br>type file pdf dengan ukuran maksin<br>Upload Rata - Rata Nilai                                                                 | akufan makuimat saas                         |       |
| Data yang balum lengtap bablah: Jumih Soudara, Araci Ki, Alam<br>Lahi Ayah, Tanggai Lahir Ibu, Tangpai Lahir Ayah, Tenggai Lahir Ibu,<br>Ayah, Pendidikan Ayah, Ak<br>Datamen yang belum leng<br>lata Profile Siswa (#250208001)<br>ksi<br>ungtapi Data Anda kik untuk melengkapi data anda<br>jata Profile Siswa | An an glass, sonda magda, andan sandah yakan da ding takin sa<br>angan glass kangan kang kangan ba, Statu Balan Kalung ta<br>mar Ayah Me bu, Nendalian bu No Ng bu, Alamat Bu, Alamat<br>Sap addubit. Surat Keterangan Niloi Rota, Surat Keterangan Ra<br>Upicad Data Pendukung<br>HARAP MEMBACA PESYARATAN<br>DISEDIAKAN AGAR MEMUDAHKAN OR<br>Untuk upicad dokuman rata-rata niloi<br>yang telah disediakan olah TM PANIT                                                                                                    | na Ajak Anna kak Heighand Ayka<br>Bola Marinak Hoki Konnor Kotu K<br>Comisii<br>Ingking<br>Lidenoam SEKSAMA, SEMUA INFORM<br>RANG TVA DALAM PENDAFTARAN CA<br>DIDIK<br>di sekolah dan upiload sesual denga<br>TIA PENDAFTARAN,                                              | n, tanggal<br>alvarga, Nik<br>IASI TELAH<br>LON PESERTA<br>an format                                                                                                    | Jarak dari Rumah ke<br>Sekolah<br>Transportasi dari<br>Rumah<br>Namor Handphone<br>Calon Siswa<br>Agama<br>Hobi / Cita-cita<br>Namor Kartu Keluarga<br>Tanggal Daftar            | Islam<br>08 Februari 2025   | typis file (peg. )pg atou ping aengon<br>Upload Photo<br>Upload Dokumen Rata - Rata Nilei S<br>Choose File (No file chosen<br>type file pdf dengan ukuran maksir<br>Upload Rata - Rata Nilai                                                                  | akoloh<br>Akoloh                             |       |
| Data yang balum kengteg adalah: Jurnah Soudara, Ana Ka, Aan<br>Lahir Ayah, Tongga Lahil Ibu, Tempot Lahir Ayah, Pendidikan Ayah, A<br>Data Profile Siswa (#250208001)<br>Likal<br>engkapi Data Anda<br>Sata Profile Siswa<br>Jalur Pendatteran Jakur Akademik                                                     | An an glas, sonda magda, andan sandar, andan sandar, andar an angan<br>angan sandar sandar sandar sandar sandar sandar sandar sandar sandar sandar sandar sandar sandar sandar sandar<br>sandar sandar sandar sandar sandar sandar sandar sandar sandar sandar sandar sandar sandar sandar sandar sandar<br>Upload Data Pendukan sandar sandar sandar sandar sandar sandar sandar sandar sandar sandar sandar sandar sandar<br>Distribukan sandar sandar | na yila yanta baz kenya baz kenya balan yaja<br>Bala bah funyak Hold Konnor Kotu ke<br>Comisti<br>Ingking<br>I DENOAM SEKSAMA, SEMUA INFORM<br>RANG TVA DALAM PENDAFTARAN CA<br>DIDIK<br>DI Kakata kenya bahar pendaftaran ca<br>DIDIK<br>DI DIK<br>DI DIK<br>DOWNIOOD File | n, tanggal<br>evanga, Nik<br>Kasi TELAH<br>MON PESERTA<br>an format                                                                                                    | Jarak dari Rumah ke<br>Sekolah<br>Transportasi dari<br>Rumah<br>Nomor Handphone<br>Calan Siswa<br>Agama<br>Hobi / Cita-cita<br>Nomor Kartu Keluarga<br>Tanggal Daftar<br>Jurusan | Islam<br>08 Februari 2025   | type hie jpeg, jpg data png dengan<br>Upload Photo<br>Upload Dokumen Rata - Rata Nilol S<br>Choose File   No file chosen<br>type file pdf dengan ukuran maksin<br>Upload Rata - Rata Nilol<br>Upload Surat Keterangan Ranking<br>Choose File   No file chosen | akutan makumat saas                          |       |

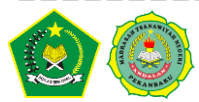

## **AKSES HALAMAN CALON SISWA**

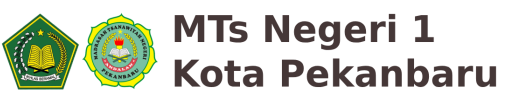

#### 3. Akses Menu Halaman Login Siswa

Setelah Berhasil Login, pendaftar akan dapat Mengakses Halaman Login Siswa Adapun Menu Akses Login Calon Siswa adalah Sebagai Berikut :

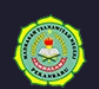

Halaman Calon Siswa MTSN 1 Pekanbaru

Hi, KHANSA AMEERA SHANDA

Dashboards Informasi Ujian Status Kelulusan

#### a. Dashboards

Halaman Yang Menampilkan Data Lengkap Pendaftar, pada halaman ini pendaftar melengkapi Kelengkapan Data, Download Form Wawancara serta melakukan UPLOAD FILE Pas Photo dan Berkas Persyaratan.

#### b. Informasi Ujian

Halaman Yang Menampilkan Informasi Username dan Password Untuk Melaksanakan Tes Ujian Online ( Username dan Password diperoleh saat Lulus Administrasi )

c. Status Kelulusan

Halaman Yang Menampilkan Informasi Status Pendaftaran

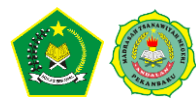

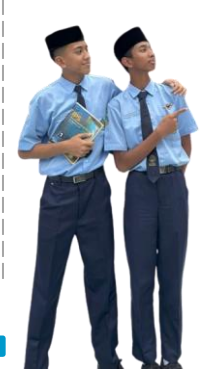

### **UPDATE KELENGKAPAN DATA**

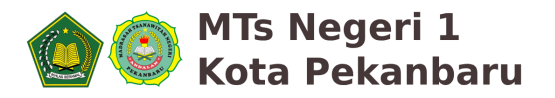

#### 4. Akses Update Kelengkapan Data

Pada Menu Dashboard akses

Klik untuk melengkapi data anda

terdapat 3 Data Identitas Yang harus

dilengkapi : Identitas Calon Siswa , Orang Tua Calon Siswa dan Informasi Tambahan.

Isi Data Dengan Lengkap dan Benar , seperti gambar berikut :

| ishboards inform                                                                                                    | nasi Ujian Status Kelulusan                                                                                                    |                                                                                                    |                                                                                                    |
|----------------------------------------------------------------------------------------------------|----------------------------------------------------------------------------------------------------|----------------------------------------------------------------------------------------------------|----------------------------------------------------------------------------------------------------|
| BM MTSN 1 Pekanba                                                                                                    | ru #Version 3.0                                                                                                    |                                                                                                    |                                                                                                    |
|                                                                                                    | Mohan lengkapi data anda, data anda a<br>Mohan pastikan data yang tek                                                                                                    | akan menjadi acuan dari penilian TM Panitia Pendaftara<br>ah anda masukan sesuai dengan data pada dokumen                                                                                                    | an PPDBM MITSN 1 Pekanbaru<br>pendukung anda.                                                                                                    |
|                                                                                                    | Anda hanya bisa mengisi data ini<br>Diharapkan and                                                                                                    | i selama tanggal 08 Feb 2025 sampai 10 Feb 2025 samp<br>da mengisi form pendattaran secara tepat dan seksar                                                                                                    | bai dengan jam 23.59<br>na.                                                                                                    |
|                                                                                                    |                                                                                                    |                                                                                                    |                                                                                                    |
| Data yang belum leng<br>Lahir Ayah, Tanggal La                                                                                                 | kap adalah : Jumlah Saudara, Anak Ke, Alamo<br>hir Ibu, Tempat Lahir Ayah, Tempat Lahir bu, P                                                                                                    | at Lengkap, Status Tinggal, Jarak Sekolah, Status Orang 1<br>ekerjaan Ayah, Pekerjaan ibu, Status Dalam Keluarga, Tr                                                                                                    | Tua, Nama Ayah, Nama Ibu, Penghasilan Ayah, Tanggal<br>ansportasi Dari Rumah, Hobi, Nomor Kartu Keluarga, Nik                                                                                                    |
| Data yang belum leng<br>Lahir Ayah, Tanggal La                                                                                                 | kap adalah : Jumlah Saudara, Anak Ke, Alama<br>hir Ibu, Tempat Lahir Ayah, Tempat Lahir Ibu, P<br>Ayah, Pendidikan Ayah, Alam                                                                                                 | at Lengkap, Status Tinggal, Jarak Sekolah, Status Orang T<br>ekerjaan Ayah, Pekerjaan ibu, Status Dalam Keluarga, Tr<br>nat Ayah, Nik ibu, Pendidikan ibu, No Hp Ibu, Alamat ibu, A                                                                                                    | Tua, Nama Ayah, Nama Ibu, Penghasilan Ayah, Tanggal<br>ansportasi Dari Rumah, Hobi, Nomor Kartu Keluarga, Nik<br>Namat Domisili                                                                                                    |
| Data yang belum leng<br>Lahir Ayah, Tanggal Lai                                                                                                | ikap adalah : Jumlah Saudara, Anak Ke, Alama<br>hir ibu, Tempat Lahir Ayah, Tempat Lahir ibu, P<br>Ayah, Pendidikan Ayah, Alam<br>Dakumen yang belum lengk                                                                    | at langkap, Batus Tinggol, Jarak Sekolah, Status Crang lekerjaan Ayah, Pékerjaan Bul, Status Dalam Keluanga, T<br>nati Ayah, Nik Bul, Pendidilaan Ibu, No Hp Ibu, Alamat Ibu, A<br>ang adalah, <b>Surat Keterangan Nilai Rata, Surat Keterar</b>                                                                                                    | Tua, Nama Ayati, Nama Ibu, Penghasikan Ayati, Tanggal<br>anispotasi Dari Rumati, Hobi, Nomor Katu Keluarga, Nik<br>Namat Domisili<br>ngan Rangking                                                                                                    |
| Data yang belum leng<br>Lahir Ayah, Tanggal La<br>Data Profile Siswa (#                                                                        | kap adalah : Jumlah Saudara, Anak Ka, Alama<br>hir Ibu, Tempat Lahir Ayah, Tempat Lahir Ibu, P<br>Ayah, Pendidikan Ayah, Alam<br>Dakumen yang belum lengk<br>(250208001)                                                      | ot Lengtop, Status Troggel, Jarak Seloloh, Status Orang<br>ekerjoan Aydr, Nelerjoan Ibu, Status Dolam Kaluarga, T<br>naf Ayah, NR Bu, Pendiditan Ibu, No Hp Ibu, Admot Ibu, A<br>op adolah, <b>Surat Keterangan Nilal Rata, Surat Keteran</b><br>Upload Data Pendukung                                                                                                    | fua, Nama Ayah, Nama Ibu, Penghasikan Ayah, Tanggal<br>anapotasi Daf Rumah, Hob, Nomor Kartu Keluarga, Nik<br>Wamat Domisili<br>ngan Rangking                                                                                                    |
| Data yang belum leng<br>Lahir Ayah, Tanggal La<br>Data Profile Siswa (#<br>Aksi                                                                | ikap adalah: Jumlah Saudara, Anak Ka, Alama<br>hi Ibu, Tempat Lahi Ayah, Tempat Lahi Bu, A<br>Ayah, Pendidikan Ayah, Alam<br>Dakumen yang belum lengk<br>1250208001)                                                          | et Lengtop, Status Treggel, Jarak Sekolah, Status Orang<br>Wengoan Aych, Pekerjaan Ibu, Status Dolam Keluanga, T<br>nord Ayah, Nie Bu, Pendidikan Ibu, No Hp Ibu, Alamat Ibu,<br>op adolah, <b>Surat Keterangan Nilal Rata, Surat Keteran</b><br>Upload Data Pendukung<br>HABAP MEMBACA PERSY.                                                                                                    | Tua, Nama Ayati, Nama Ibu, Penghasikan Ayati, Tanggal<br>anapotasi Dari Rumah, Hobi, Nomor Kartu Keluarga, Nik<br>Wamat Domisili<br>agan Rangking<br>ARATAN DENGAN SEKSAMA, SEMUA INFORMASI TELAH                                                                                                    |
| Data yang belum leng<br>Lahir Ayah, Tanggal La<br>Data Profile Siswa (#<br>Aksi<br>engkapi Data Anda                                           | kap adalah : Jumlah Saudara, Anak Ka, Alama<br>hi Ibu, Tempat Lahi Ayah, Tempat Lahi Bu, Y<br>Ayah, Pendidikan Ayah, Alam<br>Dakumen yang belum lengk<br>(250208001)                                                          | et Lengtop, Status Treggel, Jarok Sekolah, Status Orang<br>Wengoan Aych, Pekerjaan Ibu, Status Dolam Koluonga, T<br>nord Ayoh, Nik Bu, Pendidikan Ibu, No Hpi Bu, Alamat Ibu,<br>Op adoloh: <b>Surat Keterangan Nilal Rota, Surat Keteran</b><br>Upload Data Pendukung<br>HABAP MEMBACA PERSY.<br>DISEDUARAN AGAR MEMUDAR                                                                                       | Tua, Nama Ayati, Nama Ibu, Penghasikan Ayati, Tanggal<br>anepotasi Dari Rumah, Hobi, Nomor Kartu Keluarga, Nik<br>Wamat Domisili<br>agan Rangking<br>ARATAN DENGAN SEKSAMA, SEMUA INFORMASI TELAH<br>HCAN ORANG TUA DALAM PENDAFTARAN CALON PESERTA<br>DIDIK                                                                                       |
| Data yang belum leng<br>Lahir Ayah, Tanggal ta<br>Data Profile Siswa (#<br>Aksi<br>engkapi Data Anda<br>Data Profile Siswa                     | kap adalah: Jumlah Saudara, Anak Ka, Alama<br>hi Ibu, Tempat Lahi Ayah, Yengat Lahi Bu, J<br>Ayah, Yendalikan Ayah, Aan<br>Dakumen yang belum lengk<br>(250208001)<br>Kik untuk melengkapi data anda                          | et Lengtag, Status Tinggel, Jarat Sekolah, Status Grang<br>Weirjoan Aydh, Nelepidan Ibu, Katus Gotam Kolanga, T<br>nord Ayath, Nil Bu, Pendidikan Ibu, Ko ing Ibu, Alamat Ibu,<br>Iop adalah: <b>Surat Keterangan Nilol Rato, Surat Keteran</b><br>Upload Data Pendukung<br>HARAP MEMBACA PERSY.<br>DISEDIAKAN AGAR MENUDAN<br>Untuk upload dokumen rata-<br>yang tetah disediakan oleh T                       | Tua, Nama Ayati, Nama Ibu, Penghasikan Ayati, Tanggal<br>anspotabi Dari Rumati, Hoti, Nomor Kartu Keluarga, Nik<br>Wamat Domisili<br>agan Rangking<br>ARATAN DENGAN SEKSAMA, SEMUA INFO MASSI TELAH<br>HKAN ORANG TUA DALAM PENDATARAN CALON PESEITA<br>DIDIK<br>rata Nilai sekolah dan upinad sesual dengan format M<br>MANITIR FENDATARAN,       |
| bata yang belum king<br>Lahir Ayah, Tanggal ta<br>Data Profile Siswa (#<br>Aksi<br>engkapi Data Anda<br>Data Profile Siswa<br>Jalur Pendataran | kap adalah : Jumlah Saudara, Anak Ka, Alama<br>hi Ibu, Tempat Lahi Ayah, Yendalikan Ayah, Alam<br>Ayah, Yendalikan Ayah, Alam<br>Dakumen yang belum lengk<br>1250208001)<br>Kilk untuk melengkapi data anda<br>Jahur Akademik | et Lengtag, Status Treggel, Jarak Sekolah, Status Grang<br>Sekerjaan Aydh, Nelerjaan Ibu, Katus Dolam Koluang, a T<br>nord Ayah, Ni Suu, Pendidikan Ibu, <i>No</i> nja Dil, Alamat Ibu,<br>Up adalah: Surat Keterangan Nilol Rata, Surat Keteran<br>Upload Data Pendukung<br>HARAP MEMBACA PERSY.<br>DISEDIAKAN AGAR MEMUDAI<br>Untuk upload dolumen rata-<br>yang talah diserdiakan seh Ti<br>Data Berkas Anda | Tua, Nama Ayati, Nama Ibu, Penghasikan Ayati, Tanggal<br>anspotasi Dari Rumah, Hoti, Nomor Kartu Keluarga, Nik<br>Wamat Danielli<br><b>ngan Rangking</b><br>ARATAN DENOAN SEKSAMA, SEMUA INFORMASI TELAH<br>HKAN ORANG TUA DALAM PENDAFTARAN CALON PESENTA<br>DDIK<br>rata nilai sekolah dan uplaad sesual dengan format<br>M PANITIA PENDAFTARAN, |

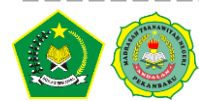

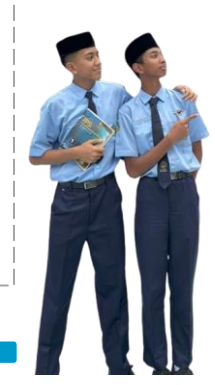

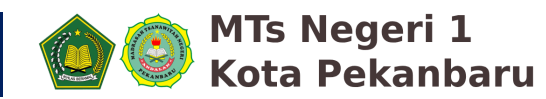

#### 5. Lengkapi Data Calon Siswa

Akan Muncul **IDENTITAS CALON SISWA**, Cek Kembali Data Pendaftaran Awal Anda, jika sudah benar Klik untuk Melanjutkan Inputan Kelengkapan Data Orang Tua dan Calon FORM SELANJUTNYA

Siswa , Seperti Gambar Berikut :

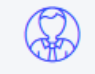

Identitas Calon Siswa Data Identitas Calon Siswa

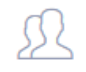

Orang Tua Calon Siswa Identitas Calon Orang Tua Siswa

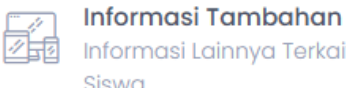

Informasi Lainnya Terkait Calon

Selesai Review Dahulu Sebelum Simpan Data Anda

| Halaman Calon Siswa MTSN                                  | 1 Pekanbaru H. doni I                          | þ |
|-----------------------------------------------------------|------------------------------------------------|---|
| Dashboards Informasi Ujian Status Kelulusan               |                                                |   |
| PPDBM MTSN 1 Pekanbaru #Version 3.0                       |                                                |   |
| Mohon diisi Form berikut dengan benar. (*) Wajib Diisi    |                                                |   |
|                                                           |                                                |   |
| Identitas Calon Siswa<br>Data Identitas Calon Siswa       | Mohon isi dengan seksama                       |   |
| Orang Tua Calon Siswa     Identitas Calon Orang Tua Siswa | Jalur Pendaftaran (*)<br>Jalur Akademik        |   |
| Informasi Tambahan                                        | NISN (*)                                       |   |
| Siswa                                                     | ווווווווו                                      |   |
| Review Dahulu Sebelum Simpan<br>Data Anda                 | NISN yang mengacu pada Kemdikbud               |   |
| Data Aina                                                 | dani                                           |   |
|                                                           | Nama harus sesual dengan akte kelahiran        |   |
|                                                           | Jenis Kelamin (*)<br>⊙ taki - taki ─ Perempuan |   |
|                                                           | Tempot Lahir (*)                               |   |

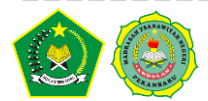

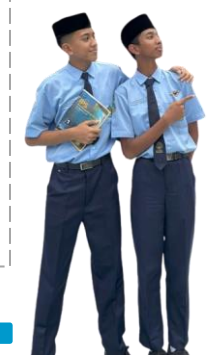

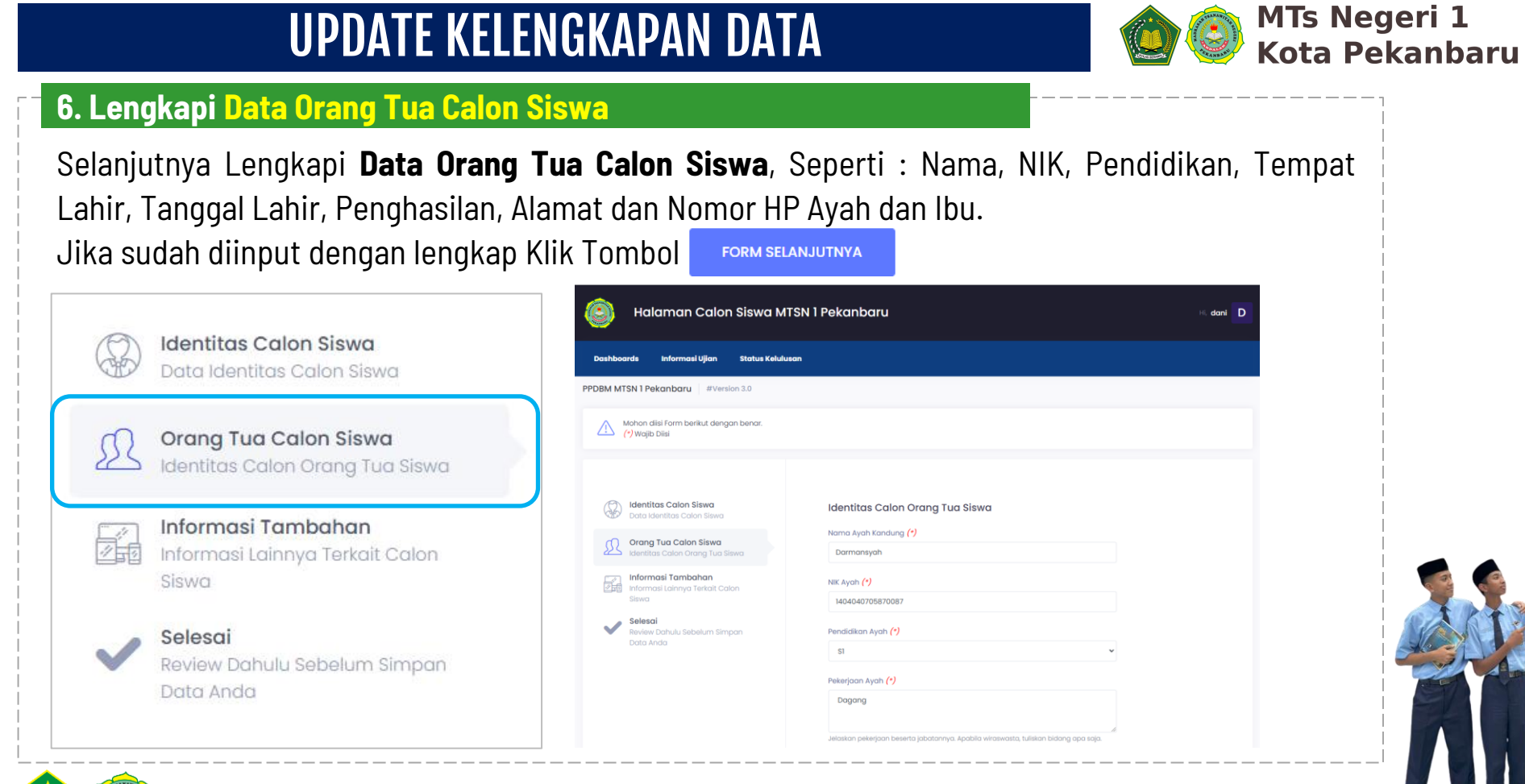

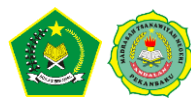

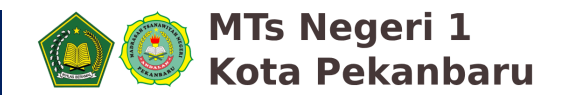

#### 7. Lengkapi Data Informasi Tambahan

Selanjutnya Lengkapi Data Informasi Tambahan, Seperti : Jarak dari Sekolah Ke Rumah, Status Tempat Tinggal, Status Dalam Keluarga, Transportasi Dari Rumah, Data Wali Jika Ada, Jenis Asal Sekolah, Nama Asal Sekolah, NPSN Asal Sekolah dan Alamat Asal Sekolah. Jika sudah diinput dengan lengkap Klik Tombol

FORM SELANJUTNYA

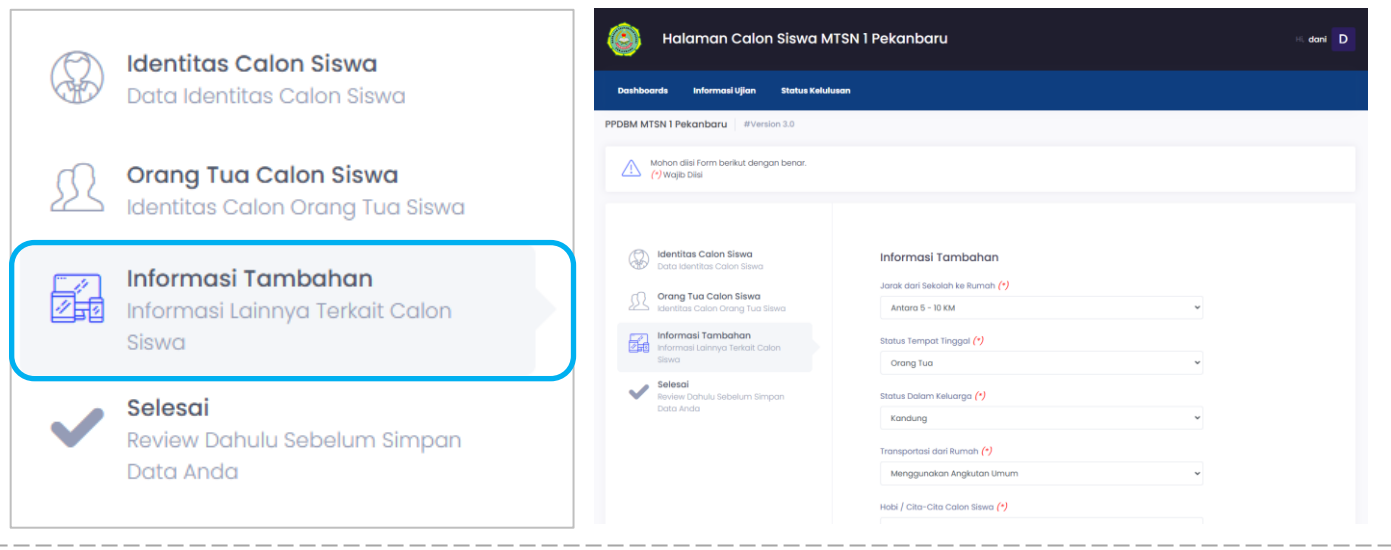

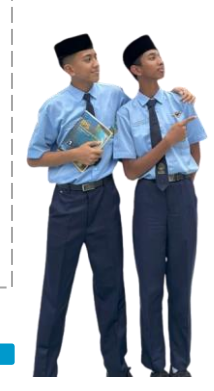

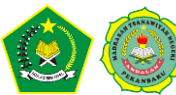

### **UPDATE KELENGKAPAN DATA**

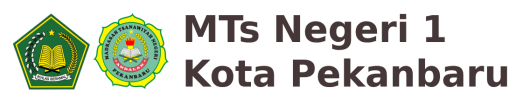

#### 8. Verifikasi Kelengkapan Data

Periksa lagi Kelengkapan Data yang sudah diinputkan, jika sudah yakin benar dan lengkap klik Tombol **LENGKAPI DATA ANDA** maka akan muncul verifikasi Data Berhasil Di Update

| Weigen Singer       Data Identitas Calon Siswa         Image: Selesai Review Dahulu Sebelum Simpan Data Anda         Metrica Salan Sisma         Image: Selesai Review Dahulu Sebelum Simpan Data Anda                                  |   |                                                                       | Balaman Calon Siswa MTSN 1 Pekanbaru                                                                                                    | Hi, dani D |
|----------------------------------------------------------------------------------------------------|---|-----------------------------------------------------------------------|----------------------------------------------------------------------------------------------------|------------|
| Informasi Lainnya Terkait Calon   Selesai   Review Dahulu Sebelum Simpan   Data Anda                                                                                                    |   | <b>Identitas Calon Siswa</b><br>Data Identitas Calon Siswa            | Dashboards Informasi Ujian Status Kelulusan PPDBM MTSN 1 Pekanbaru   #Version 3.0                                                                                                    |            |
| Informasi Tambahan   Informasi Lainnya Terkait Calon   Siswa     Selesai   Review Dahulu Sebelum Simpan   Data Anda     Selesai   Review Dahulu Sebelum Simpan     Data Anda     Selesai     Review Dahulu Sebelum Simpan     Data Anda | R | <b>Orang Tua Calon Siswa</b><br>Identitas Calon Orang Tua Siswa       | Mohon diisi Form berikut dengan benar.                                                                                                    |            |
| Selesai     Selesai       Review Dahulu Sebelum Simpan     Selesai       Data Anda     Data Anda                                                                                                    |   | <b>Informasi Tambahan</b><br>Informasi Lainnya Terkait Calon<br>Siswa | Image: Weight and the state of the state of the state |            |
| FORM SEBELUMNYA LENGKAPIDATA ANDA                                                                                                    | ~ | <b>Selesai</b><br>Review Dahulu Sebelum Simpan<br>Data Anda           | Informati Loinnya Terkait Calon     OK     ATA YANG       Siswa     Seleci     BENARNYA (BUKTI       Review Dahulu Sebelum Simpan     Data Anda     FORM SEBELUMNYA                                                                                                    |            |

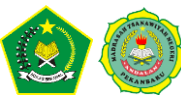

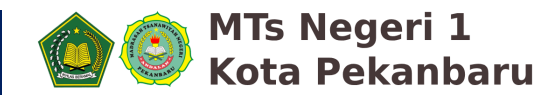

FORMASI TELAH AN CALON PESERTA

Status

#### 9. Upload Berkas Syarat Pendaftaran (Halaman Dashboard)

### Upload Masing File Persyaratan Berikut ( Satu Per Satu ) Sampai Status Dokumen Sudah Lengkap. Dengan Ketentuan Sebagai Berikut :

| DOKUMEN HARAP DI UPLOAD SATU PER SATU, DAN PASTIKAN DOKUMEN<br>TERUPLOAD DENGAN MELIHAT STATUS DOKUMEN ANDA<br>Upload Photo Siswa Contoh Photo Siswa                                                                           | Upload Data Pendukung                                                                                                    |                                                                                                    |                                  |
|----------------------------------------------------------------------------------------------------|----------------------------------------------------------------------------------------------------|----------------------------------------------------------------------------------------------------|----------------------------------|
| Choose File No file chosen<br>type file jpeg, jpg atau png dengan ukuran maksimal: 5MB<br>Upload Photo<br>Upload Dokumen Rata - Rata Nilai Sekolah<br>Choose File No file chosen<br>type file pdf dengan ukuran maksimal: 5 MB | HARAP MEMBACA PERSYARATAN<br>DISEDIAKAN AGAR MEMUDAHKAN O<br>Untuk upload dokumen rata-rata ni<br>yang telah disediakan oleh TIM PANI<br>Data Berkas Anda | N DENGAN SEKSAMA, SEMUA INFORMA:<br>DRANG TUA DALAM PENDAFTARAN CALO<br>DIDIK<br>lai sekolah dan upload sesuai dengan<br>ITIA PENDAFTARAN, | SI TELAH<br>ON PESEI<br>1 format |
| Upload Rata - Rata Nilai                                                                                                    | Deskripsi                                                                                                    | Download File                                                                                                    | Stat                             |
| oload Surat Keterangan Ranking                                                                                                    | Photo                                                                                                    | Dokumen belum diupload                                                                                                    | ×                                |
| e file pdf dengan ukuran maksimal: 5 MB                                                                                                    | Surat Keterangan Nilai Rata                                                                                                    | Dokumen belum diupload                                                                                                    | ×                                |
| Upload Surat Keterangan Ranking                                                                                                    | Surat Keterangan Rangking                                                                                                    | Dokumen belum diupload                                                                                                    | ×                                |

**Data Status Berkas Yang Diupload** 

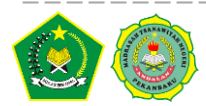

Form Upload Berkas

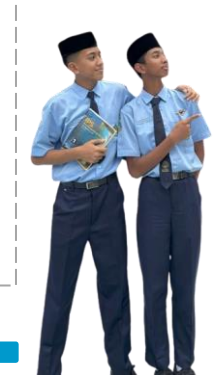

### **UPDATE KELENGKAPAN DATA**

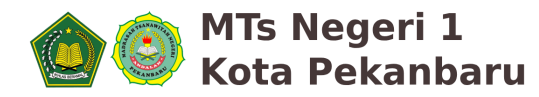

#### 10. Verifikasi Upload File Berkas Syarat Pendaftaran

1. Jika Upload Berhasil Akan Muncul Pemberitahuan Seperti Gambar Berikut :

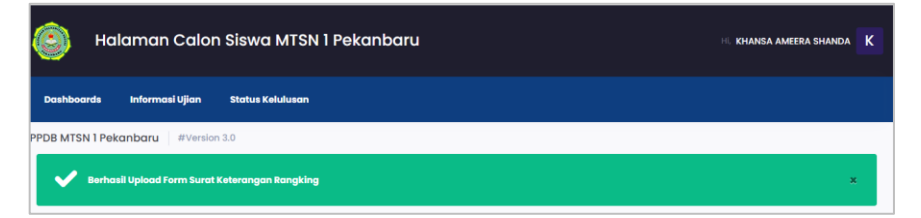

2. Pada Data Berkas Anda, Status Nilai Rata-Rata akan Berubah Menjadi SUDAH DIUPLOAD

Seperti Gambar Berikut ini

#### Upload Data Pendukung

HARAP MEMBACA PERSYARATAN DENGAN SEKSAMA, SEMUA INFORMASI TELAH DISEDIAKAN AGAR MEMUDAHKAN ORANG TUA DALAM PENDAFTARAN CALON PESERTA DIDIK

Untuk upload dokumen rata-rata nilai sekolah dan upload sesuai dengan format yang telah disediakan oleh TIM PANITIA PENDAFTARAN,

Data Berkas Anda

| Deskripsi                   | Download File              | Status |
|-----------------------------|----------------------------|--------|
| Photo                       | Download (sudah di upload) | ~      |
| Surat Keterangan Nilai Rata | Download (sudah di upload) | ~      |
| Surat Keterangan Rangking   | Download (sudah di upload) | ~      |

#### DOKUMEN HARAP DI UPLOAD SATU PER SATU, DAN PASTIKAN DOKUMEN TERUPLOAD DENGAN MELIHAT STATUS DOKUMEN ANDA

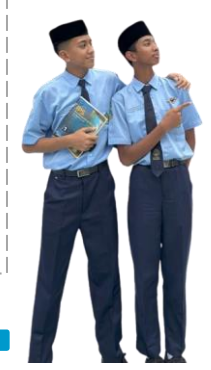

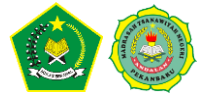

### **UPDATE KELENGKAPAN DATA**

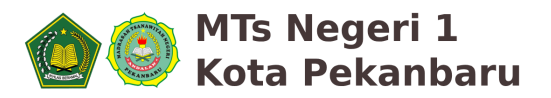

#### 11. Cek Status DATA SUDAH LENGKAP

Jika kelengkapan **Data Sudah Lengkap** maka status Pada Menu Dashboard Akan Muncul Pemberitahuan Seperti Gambar Berikut :

| Balaman Calon Siswa MTSN 1 Pekanbaru                                                                                                    | Hi, Yudi Kumala Y |
|----------------------------------------------------------------------------------------------------|-------------------|
| Dashboards Informasi Ujian Status Kelulusan                                                                                                    |                   |
| PPDBM MTSN 1 Pekanbaru #Version 3.0                                                                                                    |                   |
| Anda telah mengisi keseluruhan data yang telah dibutuhkan, diharapkan anda melakukan download dan cetak bukti pendaftaran sebagai tanda bukti anda<br>Diharapkan anda menunggu hasil pengumuman dan melakukan cek berkala status kelulusan anda pada menu STATUS KELULUSAN | telah mendaftar   |

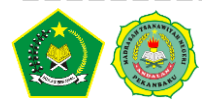

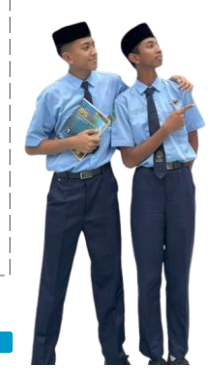

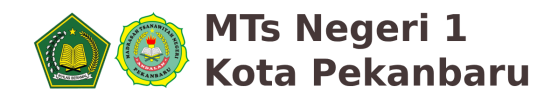

#### 12. Cetak Kartu Ujian dan Bukti Tanda Daftar

Jika kelengkapan **Data Sudah Lengkap** maka status Pada Menu Dashboard Akan Muncul Pemberitahuan Seperti Gambar Berikut :

| Halaman Calon Siswa MTSN 1 Pel   |                                          |                                                                                          |                                                                                                    | (umala Y                                                 | DATA CALON SISWAJI MTSN I PEKANBARU<br>(SISWA BARU TP. 2023/2026)<br>Data Siswa #250/20007 |                                                                                            |                                                                                                    |                                                                                                    |                                                                           |
|----------------------------------|------------------------------------------|------------------------------------------------------------------------------------------|----------------------------------------------------------------------------------------------------|----------------------------------------------------------|--------------------------------------------------------------------------------------------|--------------------------------------------------------------------------------------------|----------------------------------------------------------------------------------------------------|----------------------------------------------------------------------------------------------------|---------------------------------------------------------------------------|
| shboards Informas                | i Ujian Status Kelulusan                 |                                                                                          | PPDBM-PSU<br>Madrasah Tsanawiyah Negeri<br>TP. 2025/2026                                                                                               | l Pekanbaru                                              |                                                                                            | Nama Lengkap<br>Tempat & Tanggal Lahir<br>Alamat Tinggal<br>Amak Ke<br>Jarak dari Rumah ke | Yudi Kumala<br>Tempat Lahir, 20 Juli 2010<br>Akmat Siswa<br>2 dari 4 Bersaudara<br>Antara 5 - 10 KM | NISN<br>Jenis Kelamin<br>Status Tempat Tinggal<br>Status Dalam Keluarga<br>Transportasi dari Rumah | 8787878787<br>Laki - Laki<br>Panti<br>Kandung<br>Menerumakan Saneda Meter |
| M MTSN 1 Pekanbaru               | #Version 3.0                             | Nama                                                                                     | Yudi Kumala                                                                                                    |                                                          |                                                                                            | Sekolah<br>Nomor Handphone Calon<br>Siswa                                                  |                                                                                                    | Agama                                                                                              | Islam                                                                     |
| Anda telah mengisi kese          | eluruhan data yang telah dibutuhkan, dih | No Ujian                                                                                 | 2977356653                                                                                                    |                                                          | daftar                                                                                     | Hobi / Cita-cita<br>Tanggal Daftar                                                         | Hobi<br>08 Februari 2025                                                                            | Nomor Kartu Keluarga<br>Jalur Pendaftaran                                                          | 140<br>Jalur Akademik                                                     |
| Dif                              | harapkan anda menunggu hasil pengum      | NISN                                                                                     | 8787878787                                                                                                    |                                                          |                                                                                            | Data Orang Tua Siswa<br>Nama Ayah Kandung                                                  | Dodi                                                                                                | Nama Ibu                                                                                           | Nama Ibu Kandung                                                          |
| ta Profile Siswa (#25            | 0208007)                                 | Asal Sekolah                                                                             | MI NEGERI 1 PEKANBARU                                                                                                    |                                                          |                                                                                            | NIK Ayah Kandung<br>Tempat / Tanggal Lahir<br>Ayah                                         | 534554543<br>Tempat Lahir Ayah / 29 Agustu<br>1986                                                  | NIK Ibu<br>5 Tempat / Tanggal Lahir<br>Ibu                                                         | 46461361<br>Tempat Lahir Ibu / 15 Agustus<br>1979                         |
|                                  |                                          | Password                                                                                 | ssword Password dapat dilihat pada halaman dashboard siswa di website aplikat PPDB                                                                     |                                                          |                                                                                            | Pendidikan Terakhir Ayah<br>Pekerjaan Ayah<br>Benebasilan Ayab                             | S1<br>Dagang                                                                                        | Pendidikan Terakhir Ibu<br>Pekerjaan Ibu<br>Penebasilan Ibu                                        | Pekerjaan Ibu                                                             |
| Aksi<br>Kartu Ulian Download     |                                          |                                                                                          |                                                                                                    |                                                          | I TELAH<br>N PESERTA                                                                       | No Hp Ayah<br>Alamat Ayah                                                                  | RD 5.000.000 Pen<br>08126874644 No 1<br>Alamat Ayah Ala                                             | No Hp Ibu<br>Alamat Ibu                                                                            | Nomor HP Ibu<br>Alamat Ibu                                                |
| ti Tanda Daftar                  | Download                                 | *Tidak menerima reko                                                                     | mendasi dari pihak manapun                                                                                                    | ri pihak manapun                                         |                                                                                            | Data Wali Siswa<br>Nama Wali Siswa                                                         | Data Asal Sel<br>Jenis Sekolah                                                                      | olah<br>MI NEGERI                                                                                  |                                                                           |
| ta Profile Siswa                 |                                          | • Pastikan baterai                                                                       | handohone siswa yang dipakai saat ullan dalam keada                                                                                                    | an penuh                                                 | format                                                                                     | NIK Wali<br>Tempat / Tanggal Lahir<br>Wali                                                 | / - NPSN Sekolah                                                                                    | 60704544<br>Asal MI NEGERI                                                                         | 1 PEKANBARU                                                               |
| ılur Pendaftaraı                 | Jalur Akademik                           | <ul> <li>Pastikan kuota u</li> <li>Siswa harus mer</li> <li>Dibutan harus mer</li> </ul> | ntuk internet mencukupi saat melakukan ujian<br>ggunakan browser Chrome dengan versi terbaru<br>denus andersen adata data internet kersena anakila int | -                                                        |                                                                                            | Pendidikan Terakhir Wali<br>Pekerjaan Wali                                                 | Alamat Sekolah                                                                                      | Jl. Sumatera<br>Kota Pekanb                                                                        | No. 19 A, Kecamatan Pekanbaru,<br>aru                                     |
| ama Lengkap                      | Yudi Kumala                              | <ul> <li>Dinarapkan men<br/>diganti dengan p</li> </ul>                                  | aket data lainnya                                                                                                    | esner pada i provider tantilat nana dapat                | Status                                                                                     | Penghasilan Wali<br>Alamat Wali                                                            |                                                                                                    |                                                                                                    |                                                                           |
| ISN                              | 8787878787                               |                                                                                          | Photo                                                                                                    | Download (sudah di upload)                               | <b>-</b> ~                                                                                 |                                                                                            |                                                                                                    |                                                                                                    |                                                                           |
| empat / Tangga Lahir             | Tempat Lahir / 20 Juli 2010              |                                                                                          | Surat Keterangan Nilai Rata                                                                                                    | Download (sudah di upload)                               | ×                                                                                          |                                                                                            |                                                                                                    |                                                                                                    |                                                                           |
| Jenis Kelamin Laki - Laki - Laki |                                          |                                                                                          | Surat Keterangan Rangking                                                                                                    | Download (sudah di upload)                               | ×                                                                                          |                                                                                            |                                                                                                    |                                                                                                    | 0                                                                         |
| nak Ke                           | Anak Ke 2 dari 4 Bersaudara              |                                                                                          |                                                                                                    |                                                          | DOKUMEN                                                                                    |                                                                                            |                                                                                                    |                                                                                                    | Pekanbaru1, 08 Februari 2025<br>Orang Tua / Wali Siswa                    |
| atus Dalam Keluarga              | Kandung                                  |                                                                                          | TERUPLOAD DENGAN                                                                                                    | ALU PER SATU, DAN PASTIKAN<br>MELIHAT STATUS DOKUMEN AND | DA                                                                                         |                                                                                            |                                                                                                    |                                                                                                    |                                                                           |
|                                  |                                          |                                                                                          |                                                                                                    |                                                          |                                                                                            |                                                                                            |                                                                                                    |                                                                                                    |                                                                           |

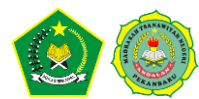

### **CEK STATUS KELULUSAN**

#### 13. Menu Status Kelulusan

Setelah Berhasil Melakukan Pendaftaran, Pendaftar Dapat Memerika Status Kelulusan melalui Menu **STATUS KELULUSAN**. Adapun Status Kelulusan Terdiri Dari :

a. Status Data Belum Dilengkapi

Status Kelulusan Anda Adalah Data Belum Lengkap

Kami mohon anda melengkapi syarat - syarat dari form yang kami minta dan melakukan upload berkas pendukung pendaftaran anda.

Pastikan anda selalu memantau website secara berkala untuk melihat status kelulusan and

b. Status Menunggu ( Setelah Data Dilengkapi dan Menunggu Hasil Lulus Administrasi )

Status Kelulusan Anda Adalah **Menunagu** 

Status ini mengindikasikan anda telah menyelesaikan proses pendaftaran anda, dan TIM Panitia PPDB MTSN 1 akan memproses data dan berkas anda. mohon ditunggu informasi berikutnya.

Pastikan anda selalu memantau website secara berkala untuk melihat status kelulusan anda

c. Status Lulus Administrasi ( Diumumkan Tanggal 20 Februari 2025 Jam 22.00 WIB )

Status Kelulusan Anda Adalah Lulus Administrasi

Selamat, Anda telah menyelesaikan tahap administrasi. Status ini mengindikasikan anda telah bias tahapan syorat daministrasi MTSM Felanabaru, anda akan segera diberikan informasi terkati username dan pasaward untuk menuju ise wab apikasi TEST ONUNE kami padra menu **Informasi Ujian**. dimohon untuk melakukan pengecelan dahulu apakah anda bias memasuki web apikasi TEST ONUNE yang telah kami barkan, ika terjadi aprujaan pada web apikasi TEST ONUNE yang telah kami barkan. jika terjadi aprujaan pada web apikasi TEST ONUNE yang telah kami barkan, ika terjadi aprujaan pada web apikasi TEST ONUNE (*Nami Selana)* segara menghubungi kami via felapan di nomor **8812-3439-332 (NANYA TELEPOA)** anda akan bekukan ujian sekudi dengan wabitu yang telah tertukan dan bias anda lihat pada webbita informasi POMM MTSN Pekanbaru

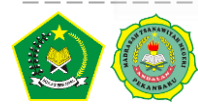

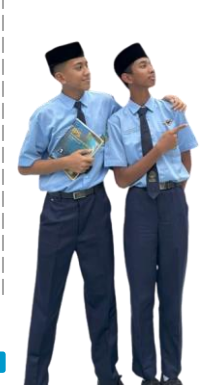

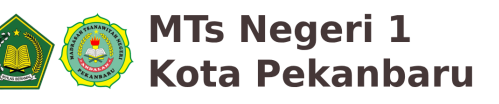

## **DOWNLOAD TUTORIAL PELAKSANAAN TES ONLINE**

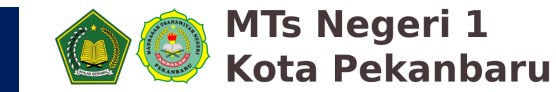

#### 14. Download Tutorial Pelaksanaan Tes Online Bagi Siswa Yang Lulus Administrasi Dashboards Status Kelulusan PPDBM MTSN 1 Pekanbaru #Version 3.0 Untuk Calon Siswa yang Lulus Administrasi, Informasi Ujian Maka akan Tes Berikut adalah informasi UJIAN TEST ONLINE Pada Tanggal 22 Februari 2025 Ujian ini dapat dilaksanakan pada: sebagai berikut: Tanggal Ujian Sabtu, 22 Februari 2025 Pengarahan (Di Lapangan MTsN 1 Pekanbaru) Sabtu, 22 Februari 2025 Pukul 07:15 (HARAP DATANG TEPAT WAKTU) Pelaksanaan Tes Ujian Akademik mata pelajaran Jam Pelaksanaan Uiian 08:00 - Sampai Selesai Alamat Website Aplikasi Ujian https://ujian.mtsn1pekanbaru.sch.id/ Matematika, IPA, Bahasa Indonesia dan PAI No Ujian 2977356653 (Pendidikan Agama Islam) dan tes mengaji 5896358375 Password Jam 08.00 WIB s.d. 11.00 WIB Lokasi Ujian Madrasah Tsanawiyah Negeri 1 Pekanbaru Pakaian Baju Seragam Sekolah Hari Senin HARUS MENGGUNAKAN HP ATAU SMARTPHONE SENDIRI (DIREKOMENDASIKAN MENGGUNAKAN Perangkat SPESIFIKASI RAM 6 GB) Untuk Tutorial Ujian Akademik Silahkan Klik NB **Download Tutorial Ujian Online** PAKET INTERNET DARI SISWA MASING-MASING DAN MEMBAWA ALAT TULIS DIHARAPKAN SETIAP SISWA UNTUK MENCETEAK BUKTI PENDAFTARAN, NOMER UJIAN, PASSWORD, DAN LINK UJIAN DAN MEMBAWA KETIKA UJIAN DIHARAPKAN SISWA MENGERJAKAN UJIAN MENGGUNAKAN SMARTPHONE DENGAN KONEKSI INTERNET YANG STABI Siswa diharapkan mencoba login terdahulu, untuk mengecek apakah sudah bisa login apa belum. silahkan download tutorial cara ujian pada Download Cara Penggunaan Ujian Online PPDBM MTSN

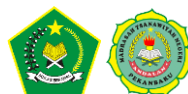

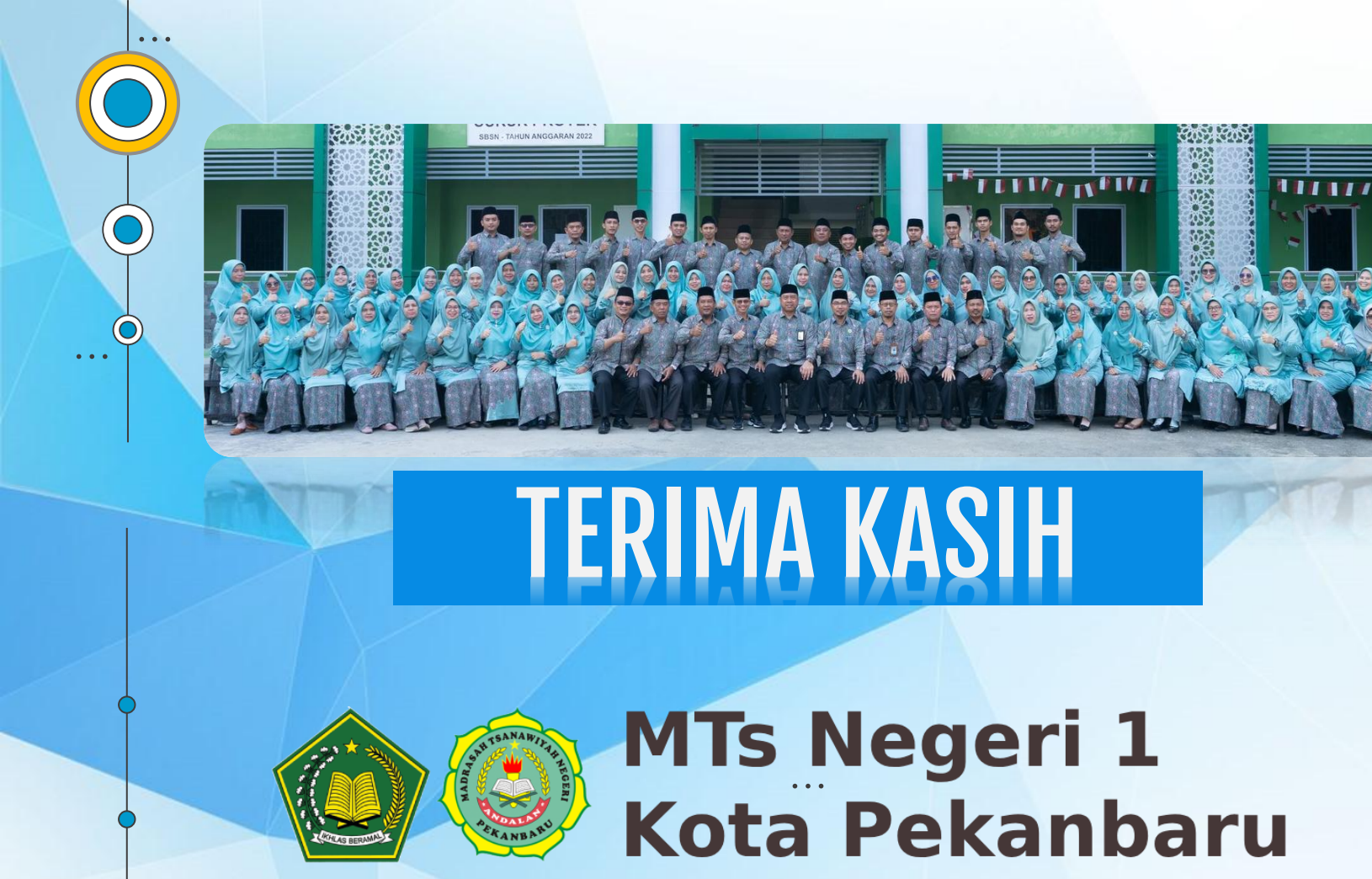

. .

. . .